## Hauptseite/Online-Systeme/Interuniversitäre Prüfungsanmeldung

#### Überblick

Die Funktion *interuniversitäre Prüfungsanmeldung* ermöglicht es NAWI Graz Studierenden, in einem Onlinesystem alle Prüfungstermine beider Unis aufzurufen und sich direkt dort an- bzw. abmelden zu können.

### Anleitung zur Einrichtung der interuniversitären Prüfungsanmeldung

1. In eines der beiden Systeme einloggen (online.uni-graz.at oder online.tugraz.at) und Persönliche Einstellungen anklicken. *Das Beispiel zeigt die Kopplung in TUGRAZonline* 

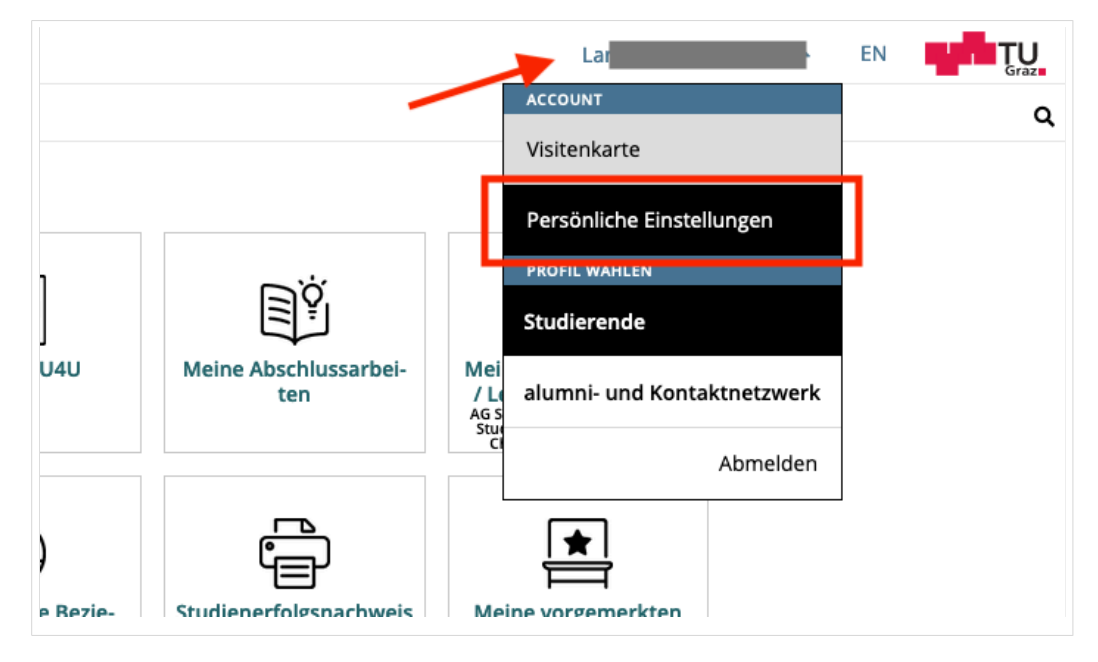

#### 2. Dann das zu koppelnde System auswählen (hier UNIGRAZonline)

| ırück                           | Wähle dein bevorzugtes Farbschema                                                                                                    |           |  |
|---------------------------------|----------------------------------------------------------------------------------------------------|-----------|--|
| nderungen übernehm<br>Abbrechen | en Standard-Design (co-tug)                                                                                                    |           |  |
|                                 | Verbinden mit Kooperations-Universitäten für Prüfungsanme                                                                                                    | ldungen   |  |
|                                 | Funktionalitäten:                                                                                                    |           |  |
|                                 | Suche über das gesamte Prüfungsangebot aller gekoppelten Online-Systeme<br>Direkte Prüfungs-An/Abmeldung an allen gekoppelten Online-Systemen                                                                                                    |           |  |
|                                 | Voraussetzungen:<br>Sie benötigen einen aktiven Account im Online-System.                                                                                                    |           |  |
|                                 | vorgang.<br>Nach der Auswahl eines Online-Systems und dem Speichern werden Sie aufgefordert Ihren Benutzernamen und Ihr<br>Kennwort im gewählten Online-System für die Koppelung einzugeben.<br>Nach dem Aufheben der Auswahl eines Online-Systems und dem Speichern wird die Koppelung aufgehoben. |           |  |
|                                 | Online-System(e)                                                                                                    |           |  |
|                                 | UNIGRAZonline                                                                                                    | 🔗 Koppeln |  |
|                                 | KUGonline                                                                                                    | 🔗 Koppeln |  |
|                                 |                                                                                                    |           |  |

# 3. Im Anmeldedialog den BenutzerInnennamen und Passwort von UNIGRAZonline eingeben

Danach sind alle Prüfungstermine von UNIGRAZonline in TUGRAZonline in der Applikation "Alle Prüfungstermine" ersichtlich und man kann sich direkt dazu an- und wieder abmelden!

Hinweis: *Die Kopplung ist unidirektional. Damit die Funktion in beiden Systemen besteht, muss sie auch umgekehrt in UNIGRAZonline einmalig eingerichtet werden.* 

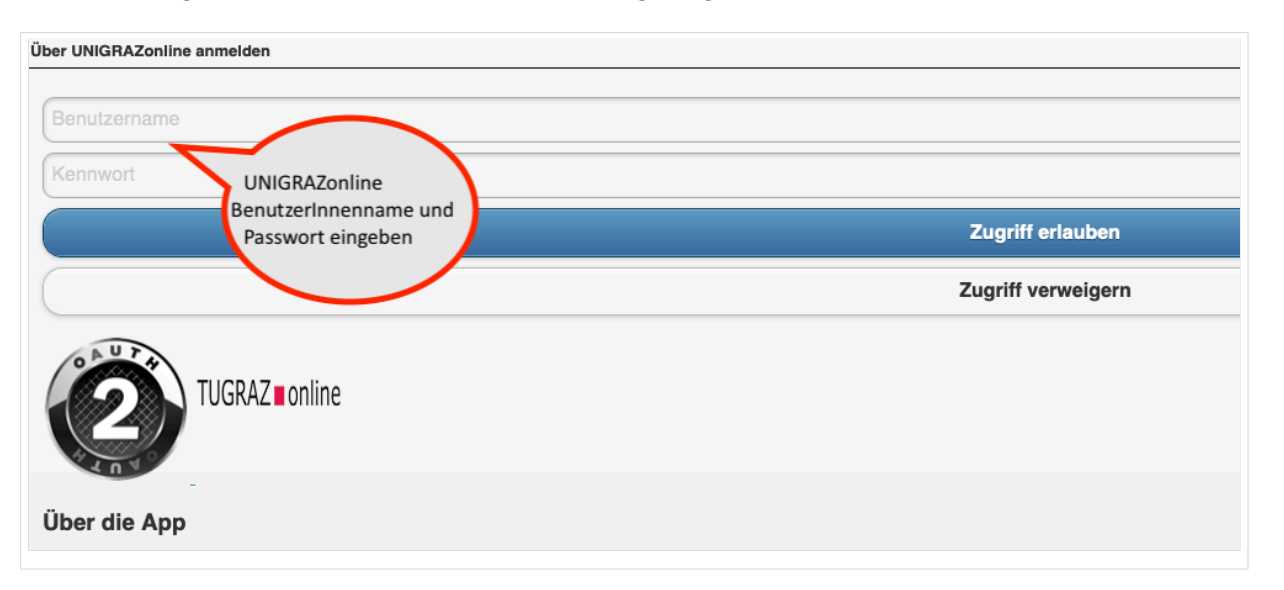

Op

4.

Sofern nicht mehr erwünscht, kann diese Verbindung wieder unter den persönlichen Einstellungen entkoppelt werden.